# Specifying Events with JavaScript: A Comprehensive Guide with Examples

#### Laurence Svekis JS JavaScript JAVASCENTING JAVASCENTING

| Event Basics                             | 2  |
|------------------------------------------|----|
| Select the HTML Element:                 | 3  |
| Attach the Event Listener:               | 3  |
| Define the Event Handler Function:       | 3  |
| React to the Event:                      | 3  |
| Example 1: Handling a Click Event        | 4  |
| Example 2: Handling Form Submission      | 5  |
| Example 3: Mouseover and Mouseout Events | 6  |
| Example 4: Event Delegation              | 8  |
| Coding Exercise for JavaScript Events    | 10 |
| Exercise 1: Simple Click Event           | 10 |
| Exercise 2: Mouseover and Mouseout Event | 11 |
| Exercise 3: Form Validation              | 12 |

| Conclusion                     | 27 |
|--------------------------------|----|
| Exercise 10: Window Load Event | 24 |
| Exercise 9: Context Menu Event | 22 |
| Exercise 8: Resize Event       | 20 |
| Exercise 7: Scroll Event       | 18 |
| Exercise 6: Keydown Event      | 17 |
| Exercise 5: Double Click Event | 16 |
| Exercise 4: Event Delegation   | 14 |

In web development, interactivity is key to creating engaging and dynamic user experiences. One fundamental aspect of achieving this interactivity is working with events. Events are occurrences or interactions that happen within a web page, such as clicking a button, hovering over an element, or submitting a form. JavaScript is the go-to language for handling these events and specifying how your web page responds to them. In this guide, we'll dive deep into specifying events with JavaScript, complete with coding examples to illustrate key concepts.

### **Event Basics**

Events are attached to HTML elements and can be triggered by various user interactions or actions. To specify events, you typically follow these steps:

### Select the HTML Element:

Use JavaScript to select the HTML element to which you want to attach an event listener. This can be done using methods like getElementById, querySelector, or getElementsByClassName.

### Attach the Event Listener:

Use the addEventListener method to attach an event listener to the selected element. The event listener takes two arguments: the event type (e.g., "click," "mouseover," "submit") and a function to execute when the event occurs.

### Define the Event Handler Function:

Write the JavaScript function that will run when the specified event occurs. This function, also known as the event handler, can perform actions like modifying the DOM, making AJAX requests, or changing CSS styles.

#### React to the Event:

Inside the event handler function, you can access event-specific properties and perform actions based on user interactions. For example, you can access the event target, prevent default behavior, or stop event propagation.

## Example 1: Handling a Click Event

Let's start with a simple example of handling a click event on a button element:

```
<!DOCTYPE html>
```

<html>

<head>

```
<title>Click Event Example</title>
```

</head>

<body>

```
<button id="myButton">Click me</button>
```

<script>

```
// Select the button element
```

const button = document.getElementById('myButton');

```
// Attach a click event listener
button.addEventListener('click', function() {
    alert('Button clicked!');
  });
  </script>
</body>
</html>
```

In this example, we:

### Select the button element with the getElementById method.

Attach a click event listener using addEventListener.

Define an anonymous function as the event handler, which displays an alert when the button is clicked.

### Example 2: Handling Form Submission

Handling form submissions is a common use case for events. Here's an example of specifying a form submission event:

```
const form = document.getElementById('myForm');
```

```
// Attach a form submission event listener
form.addEventListener('submit', function(event) {
    event.preventDefault(); // Prevent the default
form submission
    const input =
event.target.querySelector('input');
    alert('Hello, ' + input.value + '!');
  });
  </script>
</body>
</html>
In this example, we:
```

Select the form element with getElementById.

Attach a submit event listener to the form.

Prevent the default form submission behavior using event.preventDefault().

Access the input element's value and display a personalized greeting in an alert.

Example 3: Mouseover and Mouseout Events

Handling mouse events like mouseover and mouseout can add interactive effects to elements. Here's an example:

```
<!DOCTYPE html>
```

<html>

<head>

```
div.addEventListener('mouseover', function() {
```

```
div.classList.add('highlighted'); // Add a CSS
class on mouseover
```

```
});
```

```
div.addEventListener('mouseout', function() {
    div.classList.remove('highlighted'); // Remove
the CSS class on mouseout
```

}); </script> </body> </html> In this example, we: Select the <div> element with getElementById. Attach mouseover and mouseout event listeners. Add and remove a CSS class to change the background color of the <div> when the mouse enters and leaves it.

#### **Example 4: Event Delegation**

Event delegation is a technique where you attach a single event listener to a parent element to handle events on its child elements. It's particularly useful for handling events on dynamically created elements or a large number of elements. Here's an example using event delegation to handle clicks on a list of items:

<!DOCTYPE html>

<html>

<head>

<title>Event Delegation Example</title>

</head>

<body>

```
Item 1
```

```
Item 2
    Item 3
  <script>
    // Select the parent ul element
    const list = document.getElementById('myList');
    // Attach a click event listener to the parent
    list.addEventListener('click', function(event) {
      if (event.target.tagName === 'LI') {
        alert('You clicked on ' +
event.target.textContent);
      }
    });
  </script>
</body>
</html>
In this example, we:
Select the  element with getElementById.
Attach a single click event listener to the  element.
Check if the clicked element (event.target) is an  element and display an alert
accordingly.
```

### Coding Exercise for JavaScript Events

Exercise 1: Simple Click Event

```
Description: Create an HTML button, and when it's clicked, change the text of a paragraph element.
```

Steps:

Create an HTML file with a button and a paragraph.

Attach a click event listener to the button.

When the button is clicked, change the text of the paragraph.

Solution:

<!DOCTYPE html>

<html>

<head>

```
<title>Click Event Example</title>
```

</head>

<body>

```
<button id="myButton">Click me</button>
```

```
Text will change here.
```

```
<script>
```

```
const button = document.getElementById('myButton');
```

```
const output = document.getElementById('output');
```

```
button.addEventListener('click', function() {
    output.textContent = 'Button clicked!';
    });
    </script>
</body>
</html>
```

Exercise 2: Mouseover and Mouseout Event

**Description:** Create a button that changes color when the mouse is over it and returns to its original color when the mouse leaves.

Steps:

Create an HTML button.

Attach mouseover and mouseout event listeners to the button.

Change the button's background color on mouseover and restore it on mouseout. Solution:

```
<!DOCTYPE html>
```

<html>

<head>

<title>Mouse Events Example</title>

</head>

<body>

```
<button id="myButton">Hover over me</button>
```

```
<script>
  const button = document.getElementById('myButton');
  button.addEventListener('mouseover', function() {
    button.style.backgroundColor = 'yellow';
  });
  button.addEventListener('mouseout', function() {
    button.style.backgroundColor = '';
  });
  </script>
</body>
</html>
```

**Exercise 3: Form Validation** 

Description: Create a form with input fields that validate user input. Display an error message if the input is invalid.

Steps:

Create an HTML form with input fields (e.g., name and email).

Attach a submit event listener to the form.

Validate the input in the event handler and display an error message if needed.

Solution:

<!DOCTYPE html>

<html>

<head>

```
<title>Form Validation Example</title>
```

</head>

<body>

```
<form id="myForm">
<label for="name">Name:</label>
<input type="text" id="name" required>
<br>
<label for="email">Email:</label>
<input type="email" id="email" required>
<br>
<br>
<button type="submit">Submit</button>
</form>
```

</form>

<script>

```
const form = document.getElementById('myForm');
const error = document.getElementById('error');
```

```
form.addEventListener('submit', function(event) {
```

```
const nameInput =
document.getElementById('name');
    const emailInput =
document.getElementById('email');

    if (!nameInput.value || !emailInput.value) {
        event.preventDefault();
        error.textContent = 'Please fill in all
fields.';
     }
    });
    </script>
</body>
</html>
```

**Exercise 4: Event Delegation** 

Description: Create an HTML list with items. Use event delegation to show an alert when an item is clicked.

Steps:

Create an HTML list with items (e.g., with elements).

Attach a click event listener to the list container.

Use event delegation to identify which item was clicked and show an alert.

Solution:

<!DOCTYPE html>

<html>

<head>

```
<title>Event Delegation Example</title>
</head>
<body>
 Item 1
   Item 2
   Item 3
 <script>
   const list = document.getElementById('myList');
   list.addEventListener('click', function(event) {
     if (event.target.tagName === 'LI') {
       alert('You clicked on ' +
event.target.textContent);
     }
```

});
</script>

</body>

</html>

Exercise 5: Double Click Event

Description: Create an HTML element, and when it's double-clicked, change its text color.

Steps:

Create an HTML element (e.g., a <div>).

Attach a double click event listener to the element.

Change the text color of the element on double click.

Solution:

<!DOCTYPE html>

<html>

<head>

```
<title>Double Click Event Example</title>
<style>
.clickable {
    cursor: pointer;
    }
</style>
</head>
<body>
```

```
<div id="myDiv" class="clickable">Double-click
me</div>
<script>
  const div = document.getElementById('myDiv');
  div.addEventListener('dblclick', function() {
    div.style.color = 'blue';
    });
  </script>
</body>
</html>
```

```
Exercise 6: Keydown Event
```

Description: Create an HTML input field, and when a specific key is pressed (e.g.,

Enter), display an alert.

Steps:

Create an HTML input field.

Attach a keydown event listener to the input.

Check the key code and show an alert if the Enter key is pressed.

Solution:

<!DOCTYPE html>

<html>

<head>

```
<title>Keydown Event Example</title>
```

</head>

<body>

```
<input type="text" id="myInput" placeholder="Press
Enter">
```

<script>

```
const input = document.getElementById('myInput');
```

```
input.addEventListener('keydown', function(event) {
    if (event.key === 'Enter') {
        alert('Enter key pressed!');
    }
    });
    </script>
</body>
</html>
```

Exercise 7: Scroll Event

Description: Create a webpage with a scrollable area. When the user scrolls,

update and display the scroll position.

Steps:

Create a webpage with a scrollable element (e.g., a tall <div> with CSS overflow: scroll).

Attach a scroll event listener to the scrollable element.

Update and display the scroll position when the user scrolls.

Solution:

<!DOCTYPE html>

<html>

<head>

```
<title>Scroll Event Example</title>
```

<style>

```
.scrollable {
    height: 200px;
    overflow: scroll;
    border: 1px solid #ccc;
    }
    </style>
</head>
<body>
    <div class="scrollable" id="scrollArea">
        Scroll down to see the position.
    </div>
    id="scrollPosition">Scroll position: 0
```

```
<script>
   const scrollArea =
document.getElementById('scrollArea');
   const scrollPosition =
document.getElementById('scrollPosition');
```

```
scrollArea.addEventListener('scroll', function() {
    scrollPosition.textContent = 'Scroll position: '
+ scrollArea.scrollTop;
```

```
});
```

```
</script>
```

```
</body>
```

</html>

Exercise 8: Resize Event

Description: Create a webpage with an element that changes its size when the

window is resized.

Steps:

Create an HTML element (e.g., a <div>).

Attach a resize event listener to the window.

Update the size of the element when the window is resized.

```
Solution:
<!DOCTYPE html>
<html>
<head>
  <title>Resize Event Example</title>
  <style>
    .resizable {
      width: 200px;
      height: 100px;
      background-color: lightblue;
    }
  </style>
</head>
<body>
  <div class="resizable" id="resizeDiv">Resize me</div>
  <script>
    const resizeDiv =
document.getElementById('resizeDiv');
    window.addEventListener('resize', function() {
```

// Update the size of the element based on the
window width

```
const windowWidth = window.innerWidth;
resizeDiv.style.width = windowWidth / 2 + 'px';
});
</script>
</body>
</html>
```

Exercise 9: Context Menu Event

**Description:** Create an HTML element that displays a custom context menu when right-clicked.

Steps:

```
Create an HTML element (e.g., a <div>).
```

Attach a contextmenu event listener to the element.

Display a custom context menu at the cursor position when right-clicked.

Solution:

```
<!DOCTYPE html>
```

<html>

<head>

```
<title>Context Menu Event Example</title>
```

<style>

```
.context-menu {
```

position: absolute;

display: none;

```
background-color: #f2f2f2;
     border: 1px solid #ddd;
     padding: 5px;
   }
 </style>
</head>
<body>
 <div id="myDiv">Right-click me</div>
  <div class="context-menu" id="customMenu">
   Custom Context Menu
   Action 1
     Action 2
     Action 3
   </div>
 <script>
   const div = document.getElementById('myDiv');
   const customMenu =
document.getElementById('customMenu');
```

div.addEventListener('contextmenu', function(event)
{

```
event.preventDefault(); // Prevent the default
context menu
    customMenu.style.left = event.clientX + 'px';
    customMenu.style.top = event.clientY + 'px';
    customMenu.style.display = 'block';
});
```

// Close the context menu when clicking anywhere on
the page
window.addEventListener('click', function() {
 customMenu.style.display = 'none';
 });
 </script>
</body>

</html>

Exercise 10: Window Load Event

**Description**: Create a webpage that displays a "Loading..." message until all page content is loaded, then hide the message.

Steps:

Create an HTML webpage with content.

Attach a load event listener to the window object.

Show a "Loading..." message initially, and hide it when the page is fully loaded. Solution:

```
<!DOCTYPE html>
<html>
<head>
  <title>Window Load Event Example</title>
  <style>
    #loadingMessage {
      display: block;
      position: fixed;
      top: 0;
      left: 0;
      width: 100%;
      height: 100%;
      background-color: rgba(0, 0, 0, 0.7);
      color: white;
      font-size: 24px;
      text-align: center;
      padding-top: 40%;
    }
 </style>
```

```
</head>
<body>
  <div id="loadingMessage">Loading...</div>
  <h1>Welcome to My Website</h1>
  This is some content.
  <script>
    const loadingMessage =
document.getElementById('loadingMessage');
   window.addEventListener('load', function() {
      loadingMessage.style.display = 'none'; // Hide
the loading message
    });
  </script>
</body>
</html>
```

These exercises cover a wide range of events and scenarios, allowing you to practice specifying events with JavaScript in various contexts. As you work through them, you'll gain a solid understanding of event handling and become more proficient in creating interactive web applications. Happy coding!

### Conclusion

Understanding how to specify events with JavaScript is fundamental to building interactive and user-friendly web applications. These examples cover some of the most common scenarios, but there's much more to explore when it comes to events. As you dive deeper into web development, you'll encounter various events and learn to leverage them to create rich, responsive web experiences. Happy coding! *A* (1) #JavaScript #WebDevelopment #EventHandling